## 受信トレイのルールを使用した転送設定

1. 次のホームページにアクセスします。

## https://portal.office.com/

2. Office365 にサインイン (ログイン)後,画面右上の歯車アイコンをクリックし,

「メール」をクリックします。

| <br>Office 3 | 65       |                         |                |           |          |                        |        | <b>↓</b>                     |   |
|--------------|----------|-------------------------|----------------|-----------|----------|------------------------|--------|------------------------------|---|
| おはよう         | うございま    | きす                      |                | 0         |          | <b>坐</b> ソフトウェアのインストール | ^      | 設定                           | × |
| 3224214      | イエンノトの視察 |                         |                | 2         |          |                        |        | Q                            |   |
| OneNote      | N P      | <mark>0</mark> ✓<br>メール | <b></b><br>予定表 | Sway      | Word     | P 😫<br>PowerPoint      |        | テーマ<br>既定のテーマ                | ~ |
| x            | ~        | 1                       |                | <u>_</u>  | M        |                        | t.     | スタート ページ<br>スタート ページを設定する    | ~ |
| Excel        | OneDrive | Forms                   | Planner        | 連絡先       | タスク      | Video                  |        | 通知<br>オン                     | ~ |
| sÞ           | DH       |                         | y≑             | <b>.</b>  | <b>_</b> | Tii                    |        | <b>バスワード</b><br>バスワードを変更します。 |   |
| SharePoint   | Delve    | _1−777-1°               | Yammer         | PowerApps | Flow     | Teams                  |        | アブリの設定<br>Office 365         |   |
| Dynamics 365 |          |                         |                |           |          | ■ フィードバック              | ,<br>L | メール<br>予定表<br>連絡先<br>Yammer  |   |

3. オプション欄が表示されますので、先に「アカウント」の「転送」をクリックし、「転送を停止する」にチェックが入っていることを確認してください。

4. 「自動処理」の「受信トレイと一括ルール」をクリック後、「+(追加)」をクリックします。

|                                | Office 365                                                                                                    | Outlook                                                                                                    | 6   | ۵                                                                                                    | ?                                                                                                    |                              |
|--------------------------------|----------------------------------------------------------------------------------------------------|----------------------------------------------------------------------------------------------------|-----|----------------------------------------------------------------------------------------------------|----------------------------------------------------------------------------------------------------|------------------------------|
| ● 九<br>ショ<br>シ<br>金<br>メメ<br>・ | プション<br>コートカット<br>般<br>ール<br>自動処理<br>自動応答<br>低優先メール<br>送信の取り消し<br>受信トレイと一括処理ル・<br>迷惑メールの報告<br>開封済みにする<br>メッセージオブション<br>脳封確認メッセージ<br>返信設定 | 日 保存 × 破棄<br>受信トレイのルール<br>メールの処理方法をお選びださい。下の [+] アイコンをグリックして新しいルールを作成します。<br>・  ・  ・  ・  ・  ・  ・  ・  ・  ・  ・  ・  ・  ・ | ^   | <ul> <li>設定</li> <li>すべて</li> <li>統合の<sup>5</sup><br/>Outlook:<br/>ます。</li> <li>オフライ</li> <li>ネットワー<br/>ビューター</li> </ul> | <ul> <li>この設定を検索</li> <li>管理</li> <li>たお気に入りのアプロ</li> <li>ごひ設定</li> <li>・クロに接続していない</li> <li>を使います。</li> </ul> | ×<br>リやサービスに接続。<br>小場合は、このコン |
| 4                              | アイテム保持ポリシー<br>アカウント<br>許可/拒否<br>接続されているアカウント                                                                                             |                                                                                                    | - [ | レン<br>通知<br>オン                                                                                                    | 定のテーマ                                                                                                    | ~<br>~                       |
| 4                              | POP と IMAP<br>添付ファイル オプション                                                                                                    | 一括処理ルール                                                                                                    |     | アプリの                                                                                                    | )設定                                                                                                    |                              |
| 4                              | 添付ファイルの設定<br>ストレージ アカウント<br>レイアウト                                                                                                    | これらのルールは、受信トレイを常に整理しておくために定期的に実行されます。                                                                                 | >   | メール<br>予定表<br>連絡先                                                                                                    |                                                                                                    | ~                            |

- 5. 「新しい受信トレイ ルール」として次の通り入力/選択します。
  - (1) 名前: 任意の文字列
  - (2) メッセージの到着時、および: [すべてのメッセージに適用]を選択
  - (3) 次のすべてを実行する:「転送、リダイレクト、または送信」

→「メッセージを次ヘリダイレクトする」 を選択

|      | Office 365                           | Outlook                                                           | 9 |              | ø ?                            |             |   |
|------|--------------------------------------|-------------------------------------------------------------------|---|--------------|--------------------------------|-------------|---|
| € त  | プション<br>ヨートカット                       |                                                                   |   | <del>م</del> | べての設定を検索                       | م           | ^ |
| ▶ 全  | 般                                    | 新しい受信トレイ ルール                                                      |   | 自動           | 応答                             |             |   |
| 4 X. | <b>ール</b><br>自動処理                    | 名前                                                                |   | 自動口          | 5答 (不在時) メッセー                  | ジを作成します。    |   |
|      | 自動応答<br>低優先メール<br>送信の取り消し            | メッヤージを受信し、そのメッヤージが次の冬件をすべて遊たす場合                                   |   | 表示:<br>受信    | <mark>設定</mark><br>レイを整理する方法?  | を選択します。     |   |
|      | 受信トレイと一括処理ル<br>迷惑メールの報告              | 「「すべてのメッセージに適用]                                                   |   | オフラ          | ライン設定<br>フークに接続していな            | い場合は、このコン   |   |
|      | 開封済みにする<br>メッセージ オプション<br>四封研究 小いた ご | 条件の追加                                                             |   | Ľ-           | ターを使います。                       |             |   |
|      | 開生」確認。スタビーシ<br>返信設定<br>アイテム保持ポリシー    | 次のすべてを実行する 1 つ選択                                                  |   | 統合<br>Outlo  | の管理<br>okをお気に入りのア <sup>-</sup> | ブリやサービスに接続し |   |
|      | アカウント<br>許可/拒否                       |                                                                   |   |              |                                |             |   |
|      | 接続されているアカウント<br>転送                   | *****、コー、 みんは1910年 7 スワビーンを次くする<br>メッセージの固定 メッセージを添付ファイルとして次へ転送する |   | F            | マ<br>既定のテーマ                    | ~           |   |
| 4    | POPとIMAP<br>添付ファイル オプション             | メッセージのマーク メッセージを次へリダイレクトする                                        |   | 通知           |                                |             |   |
|      | 添付ファイルの設定                            | 転送、リタイレクト、または送信 > テキスト メッセージを次へ送信する                               |   | オン           |                                | ~           |   |
| 4    | ストレージ アカウント                          |                                                                   |   | アプリ          | 」の設定                           |             |   |
|      | 71.auk                               |                                                                   | > | Office       | 365                            |             | ~ |

6. 「メッセージを次へリダイレクトする」の右横に、転送先のメールアドレスを入力後、「このアドレ ス xxxx を使用」をクリックします。

|              | Office 365  | Out   | tlook       |                                    | \$<br>۵           | ?          |          |
|--------------|-------------|-------|-------------|------------------------------------|-------------------|------------|----------|
| <b>ि</b> त्र | プション        | ✔ 保   | 存 🗙 キャンセル   |                                    | =n. r             |            | ^        |
| ショートカット      |             | メッセージ | を次へリダイレクトする | simadai-taro@xxxx.co.jp            | 設定                | ×          |          |
| 4 X-         |             |       |             | このアドレス simadai-taro@xxxx.co.jp を使用 | すべての              | 設定を検索      | <b>م</b> |
| 4            | 自動処理        | »     |             |                                    |                   |            |          |
|              | 目動応答 低傷失メール |       | ユーサーの快楽     |                                    | 統合の管理             | E          |          |
|              | 送信の取り消し     |       | 個人田の        |                                    | Outlook をお<br>ます。 | 気に入りのアプリやサ | ービスに接続し  |
|              | 受信トレイと一括処理ル |       | 回八円の,       | と王小口… 石 じ並べ省ん ▼                    | ~ > 0             |            |          |

7. 複数人に転送したい場合は、5.と同様にメールアドレスを入力します。

|     | Office 365                       | Out   | look        |                        |             |    | (           | s l       | ۵                | ?     |         |         |
|-----|----------------------------------|-------|-------------|------------------------|-------------|----|-------------|-----------|------------------|-------|---------|---------|
| ٩   | プション                             | ✔ 保谷  | 字 🗙 キャンセル   |                        |             |    |             |           |                  |       |         | ^       |
| 2   | ヨートカット                           | メッセージ | を次へリダイレクトする | simadai-taro@          | xxxx.co.jp  | ×  |             | ^         | 設正               |       |         | ×       |
| 全 < | 般<br>ール                          |       |             | shimadai-jiro@xxxx.co. | jp          | 20 | のアドレス shima | dai-jiro@ | xxxx.co.jp       | を使用   | 索       | P       |
| A.  | 自動処理<br>自動応答                     | »     | ユーザーの検索     |                        | Q           | 2  | ディレクトリの     | D検索       |                  |       | -       |         |
|     | 低優先メール<br>送信の取り消し<br>受信トレイと一括処理ル |       | 個人用の        | )連絡… 名で並               | ī<<br>べ替え ▼ |    |             |           | Outlook を<br>ます。 | 6気に入り | のアプリやサー | -ビスに接続し |

8. 転送先のアドレスの入力が終わりましたら「保存」をクリックします。

|                   | Office 365  | Out      | look                         |                          |  | 8 | 4    | ø         | ? |             |               |  |
|-------------------|-------------|----------|------------------------------|--------------------------|--|---|------|-----------|---|-------------|---------------|--|
| ⊙∄                | プション        | ✔ 保      | 字 🗙 キャンセル                    |                          |  |   | =    | ιc        |   |             | ,             |  |
| ショートカット<br>▶ 全般   |             | メッヤージ    | OK                           | ommadar taro@xxxxx.co.jp |  |   | ^ Ē. | 文正        |   | ×           |               |  |
|                   |             | ,,, L ), | s shimadai-jiro@xxxx.co.jp × |                          |  |   |      |           |   |             |               |  |
| - × ×             | - <i>I</i>  |          |                              |                          |  |   | _    | すべての設定を検察 |   |             |               |  |
| 4                 | 自動処理        | »        |                              |                          |  |   |      |           |   |             |               |  |
|                   | 自動応答        |          | ユーザーの検索                      | Q                        |  |   | 84   | ムの答:      | æ |             |               |  |
| 低優先メール<br>送信の取り消し |             |          |                              |                          |  |   |      |           |   | のマブリやサービ    | サービフに接納。      |  |
|                   |             |          | 個人田の連                        |                          |  |   |      |           |   | 0))), ) ( C | 571°C 1501010 |  |
|                   | 受信トレイと一括処理ル |          |                              |                          |  |   |      |           |   |             |               |  |

9. 「新しい受信トレイ ルール」の画面に戻りますので、「OK」ボタンを押して、設定完了です。

|                                  | Office 365                         | Outlook                          | 8                                | A 🌣 ?                                                         |     |  |  |  |
|----------------------------------|------------------------------------|----------------------------------|----------------------------------|---------------------------------------------------------------|-----|--|--|--|
| ●オプション<br>ショートカット                |                                    |                                  | 設定                               | ×                                                             |     |  |  |  |
| > 全般                             |                                    | すべこのメッセージをリダイレクトする               |                                  | すべての設定を検索                                                     | P   |  |  |  |
| × 8                              | 自動処理<br>自動応答                       | ム町<br>すべてのメッセージをリダイレクトする         |                                  | 統合の管理                                                         |     |  |  |  |
|                                  | 低優先メール<br>送信の取り消し<br>受信トレイと一括処理ル   | メッセージを受信し、そのメッセージが次の条件をすべて満たす場合  |                                  | Outlookをお気に入りのアプリやサービスに<br>ます。                                | 度続し |  |  |  |
|                                  | 迷惑メールの報告<br>開封済みにする<br>メッセージ オプション | 【すべてのメッセーシーに適用】 ・<br>条件の追加       |                                  | <mark>オフライン設定</mark><br>ネットワークに接続していない場合は、このコン<br>ビューターを使います。 |     |  |  |  |
|                                  | 開封確認メッセージ<br>返信設定<br>アイテム保持ポリシー    | 次のすべてを実行する<br>メッセージを次へリダイレクトする ▼ | 'simadai-taro@xxxx.co.jp' または 's | h テーマ<br>既定のテーマ                                               |     |  |  |  |
| <b>⊿</b> J                       | アカウント<br>許可/拒否<br>接続されているアカウント     | アクションの追加<br>次のいずれかの条件を満たす場合は除く   |                                  | <br>通知                                                        |     |  |  |  |
| 転送<br>POPとIMAP<br>4 添付ファイル オプション |                                    | 例外の 追加                           |                                  | ッシ<br>ー<br>アプリの設定                                             |     |  |  |  |
|                                  | 添付ファイルの設定<br>ストレージ アカウント           | A Whathing UNGSERING ( MANNE)    |                                  | Office 365<br>メール                                             |     |  |  |  |
|                                  | イアウト く                             |                                  |                                  | ア 正 衣<br>・<br>連 絡 先                                           | ~   |  |  |  |

10. 自分宛にメールを送り、自分の受信トレイにメールが届くこと、および、設定した転送先にメールが届くことを確認してください。

【注意事項】

- 転送先のメールアドレスが1つだけの場合、「Office365メールサービスの転送設定」を行って ください。
- ・ 設定可能な転送先は 10 件以下となります。